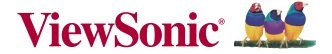

# ViewPad M7-2/32 Tablet 7" Quad Core

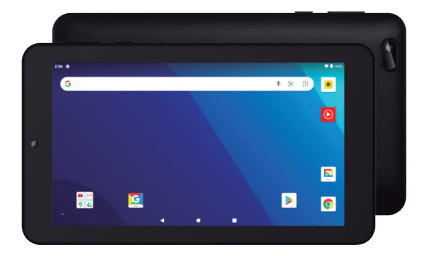

# Manual De Usuario

## Gracias por comprar la tableta

Este manual de usuario ha sido específicamente diseñado para guiar mediante describiendo las funciones y características de su dispositivo.

 Por favor, lea atentamente este manual antes de usar su dispositivo con el fin de asegurar el uso seguro y correcto.

 Las descripciones en este manual se basan en los ajustes predeterminados de su dispositivo.

 No utilice esta unidad cerca de agua. No coloque sobre la unidad ningún recipiente con líquido en su interior.

4) Por favor, no ponga el dispositivo en alta temperatura, humedad o el lugar lleno de polvo; la tableta no es resistente al agua.

5) Evitar caída o colisión violenta, no agitar violentamente la pantalla táctil, de lo contrario, podría provocar daños o visualización anormal.

6) Si el sistema se apague de forma automática, será arrancable de nuevo poco después de la parada.

7) Por favor, cargue la tableta con regularidad si no usarla durante mucho tiempo para evitar daños causados por el consumo excesivo de la batería.

 No desmonte, ni utilice alcohol, disolvente o clase benceno para frotar la superficie del producto.

 Por favor, no use la tableta cuando se conduce o se camina por la calle, de lo contrario puede provocar un accidente.

10) Por favor, elija el volumen adecuado, si tenía tinnitus, por favor, baje el volumen o deje de usar.

11) Disponible de espacio de memoria nominal puede ser irreal porque el propio sistema android ocupa parte del espacio de la memoria y el funcionamiento del programa también ocupa espacio si se abre.

12) La capacidad de almacenamiento para el sistema android ocupa alrededor de cientos de MB, también con el fin de instalar los softwares, el sistema debe despedir una cierta capacidad de almacenamiento, por lo que entre el espacio real utilizable y el espacio nominal hay desviación.

13) Cuando la CPU se funciona bajo alta velocidad, especialmente en los juegos 3D o en modo de reproducción a largo tiempo de alta definición de vídeo, el fuselaje tendrá el fenómeno de fiebre.

14) Por favor, guarde este manual para referencia futura.

|       |                               | Capítulo Uno: (Vista general)                    |    |
|-------|-------------------------------|--------------------------------------------------|----|
|       | 1.1                           | Apariencia                                       | 1  |
|       | 1.2                           | Botones                                          | 2  |
|       | 1.3                           | Encender y apagar                                | 2  |
|       | 1.4                           | Activar y desactivar el modo de espera           | 2  |
|       | 1.5                           | Bloquear y desbloquear la pantalla               | 2  |
|       | 1.6                           | Columna de información de la página<br>de inicio | 3  |
| lario | 1.7                           | Introducir texto                                 | 3  |
|       | 1.8                           | Restablecer                                      | 4  |
|       | 1.9                           | Conexión USB                                     | 4  |
| ร     | 1.10                          | Accesorios                                       | 4  |
| Š     | Capítulo Dos: (Internet)      |                                                  |    |
| ď     | 2.1                           | Navegador                                        | 5  |
| lal   | Capítulo Tres: (Aplicaciones) |                                                  |    |
| 2     | 3.1                           | Explorador                                       | 5  |
| a     | 3.2 Descargas                 |                                                  | 6  |
| Σ     |                               | Capítulo Cuatro: (Ajustes de sistema)            |    |
|       | 4.1                           | Ajustes de redes inalámbricas                    | 6  |
|       | 4.2                           | Ajustes de sonido                                | 6  |
|       | 4.3                           | Ajustes de muestra                               | 7  |
|       | 4.4                           | Ajustes de aplicaciones                          | 7  |
|       | 4.5                           | Ajustes de fecha & hora                          | 8  |
|       | 4.6                           | Ajustes de idiomas y entrada                     | 8  |
|       |                               | Capítulo Cinco: (Especificaciones)               | 9  |
|       |                               | Capítulo Seis: (Notas)                           | 10 |

## Capítulo Uno: Vista general 1.1 Apariencia

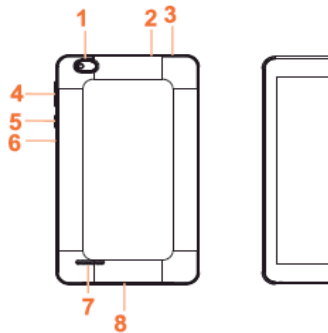

- 1. Cámara (trasera)
- 2. Ranura de memoria Micro SD
- 3. Entrada de auricular
- 4. Tecla de Volumen +/-
- 5. Botón de encendido

- 6. Agujero de Reset
- 7. Parlante
- 8. Puerto USB
- 9. Cámara (frontal)

#### 1.2 Botones

#### Botón de encendido

Mantenga pulsado el botón de encendido por 2 a segundos para abrir la pantalla cuando se abre la tableta, pulse brevemente este botón para salir de la pantalla y pulse brevemente de nuevo para iluminar la pantalla. Nota: Si la tableta está colgando, por favor, utilice un pequeño hardware para restablecerla, en en fondo de la esquina superior derecha.

#### Volumen

Pulse Volume + / - para ajustar el volumen.

#### 1.3 Encender y apagar

#### Encender

Mantenga pulsado el botón de encendido (vea la apariencia) por 2 a 3 segundos, las imágenes aparecerán hasta a la interfaz.

#### Apagar

Mantenga pulsado el botón de encendido, la pantalla muestra si quieres apagar, pulse OK para apagares en estado de carga, cuando la tableta está apagada, pulse el botón de encendido, se muestra la función de carga, una vez más, haga clic en el botón de encendido, y se abre la tableta.

#### 1.4 Activar y desactivar el modo de espera

#### Activar el modo de espera

En el modo de arranque, puede pulsar el botón de encendido, el sistema va a entrar en el modo de espera que se puede ahorrar energía.

#### Desactivar el modo de espera

En el modo de espera, toque brevemente el botón de encendido del dispositivo, y se entra en estado normal.

#### 1.5 Bloquear y desbloquear la pantalla

#### Bloquear

Puede establecer el tiempo de descanso en el sistema de visualización. El sistema va a dormir de forma automática y bloquear la pantalla en modo de espera si no hay ningún inactividad cuando alcanza el valor preestablecido de tiempo de espera.

#### Desbloquear

Mueve el signo 🔘 para el desbloqueo.

Arrastre o para desbloquear la pantalla y entrar en la interfaz de aplicación.

### Columna de Información de la página de Inicio

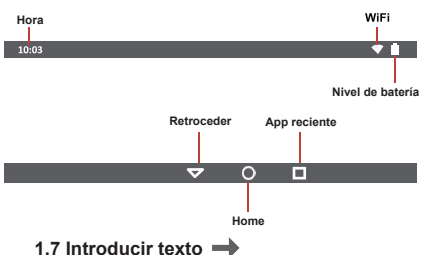

Cuando se utiliza la tableta, puede usar el teclado virtual para introducir dirtectamente texto, números, símbolos tocando la pantalla. Después de seleccionar el método de entrada de Android, el teclado por defecto se muestra de la siguiente manera.

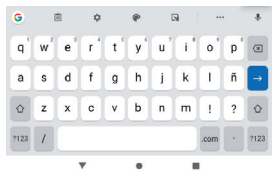

Para cambiar los números y las letras, por favor, pulse 2123

Para cambiar la letra de mayúscula a minúscula, por favor, pulse

## 1.8 Restablecer

Pulse el botón de restablecer en el fondo de la esquina superior derecha del dispositivo, el cual se restablecerá y se apagará. Pulse el botón de encendido por 2 a 3 segundos para reiniciar.

## 1.9 Conexión USB

Por favor, conecte el PC con el cable USB en caja para su tableta y podrás ver en ella, haga clic en

este signo y encienda el almacenamiento USB para conectar su dispositivo.

Desactive el almacenamiento USB para desconectar el dispositivo con el PC.

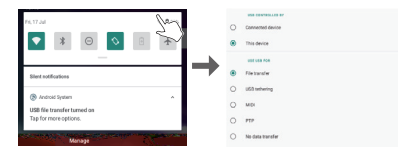

## 1.10 Accesorios

| Adaptador de alimentación | 1 |
|---------------------------|---|
| Cable USB                 | 1 |
| Tarjeta de garantía       | 1 |
| Guía de inicio rápido     | 1 |

# Capítulo Dos: Internet

## 2.1 Navegador

Se requiere soporte de red antes de utilizar un navegador web, si hay problemas de red, por favor póngase en contacto con su operador de red o proveedor de servicios. El navegador web de la tableta se puede conectar a Internet. a través de WIFI para satisfacer sus necesidades comerciales e individuales.

Por favor, toque 🧔 (Ajustes) para ajustar el wifi para que pueda utilizar el navegador normalmente.

Toque aquí 💿 (Chrome) en la lista de aplicaciones para entrar en las páginas del navegador; la página de inicio por defecto son las páginas vistas

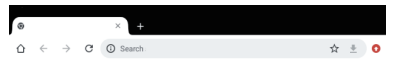

Introduzca URL- toque el área de entrada para obtener el teclado en pantalla, y luego introduzca URL.

Toque aquí : para mostrar el submenú del navegador y elija el ítem correspondiente.

## Capítulo Tres: Aplicaciones 3.1 Explorador

Toque aquí 
 (Administrador de archivos) en la lista de aplicaciones, es compatible con la copia mutua de archivos en esta tarjeta SD de dos lugares, memoria interna y USB.

### 3.2 Descargas

Haga clic aquí 
en la lista de aplicaciones; usted puede ver la descarga o el contenido de los documentos bajados. Haga clic en archivo de descarga para detener o eliminar el contenido de descarga.

## Capítulo Cuatro: Ajustes de sistema

Haga clic aquí 🥺 (Ajustes) para entrar en la interfaz de ajustes de sistema.

### 4.1 Ajustes de redes inalámbricas

Abra conmutadores LAN inalámbricos, el sistema buscará redes inalámbricas disponibles automáticamente y mostrará la red local inalámbrica en la lista. Entre ellas, si la red local tiene el signo a detrás de ella, que representa que la red ha sido cifrada, es necesario introducir la contraseña para la conexión.

El signo representa que las redes no necesitan contraseña, que se pueden conectar directamente.

## 4.2 Ajustes de sonido

En ajustes de sonido, puede elegir el conmutador de silencio que puede conseguir ajustes más detallados si se requieren. Haga clic en el ajuste de volumen puede ajustar la notificación, los arranques de los medios de comunicación y disco cambian el alarma de sonido de volumen y se elige el sonido de funcionamiento rápido y el timbre y software

### 4.3 Ajustes de pantalla

Ajustes de pantalla incluye: Brillo, Ajustes de Fondos, Ajustes de giros automáticos, Tiempo en reposo y tamaños de letras.

**Brillo:** El usuario puede ajustar el brillo de forma manual para obtener la claridad deseada.

Ajustes de fondos: En los ajustes de fondos, se puede ajustar el fondo de pantalla y la pantalla dinámica; el fondo de pantalla se puede elegir desde la galería. **Tiempo en reposo:** Cuando la pantalla se ilumina por un período de tiempo, se bloqueará automáticamente para ahorrar energía si no hay ninguna operación.

Tamaño de letras: Puede ajustar el tamaño de letra de acuerdo a las necesidades individuales: pequeño, normal, grande, enorme.

### 4.4 Ajustes de aplicaciones

En los ajustes de la aplicaciones, puede gestionar los servicios en ejecución y los derechos de acceso, pero sólo para los desarrolladores.

Gestión de aplicaciones: En este contexto, es fácil manejar y eliminar algunas aplicaciones instaladas. En primer lugar, entre en la lista de aplicaciones, haga citic de acuerdo a los botones de nombre para ordenar el alfabeto y los números; haga clic en el menú completo para escanear el programa en ejecución o programas ofrecidos por un tercero desarrollador de software. Haga clic en una aplicación, se puede ver la información relevante de la aplicación para borrar la caché, descargar programas, borrar el valor predeterminado o detener la operación, etc

Servicios en ejecución: En estos ajustes, puede detener y establecer algunos programas que se están ejecutando.

Gestión de acceso: En estos ajustes, mediante el uso de apertura o prohibición de gestionar las aplicaciones para acceder a los permisos de contenido.

## 4.5 Ajustes de fecha & hora

En esta interfaz de ajustes, puede ajustar la hora del sistema y las opciones seriales.

Ajuste de hora: Puede utilizar la hora automática de la red, para elegir la zona horaria, establecer la fecha y hora específicas y el formato de visualización en los ajustes de hora.

#### 4.6 Ajustes de idioma y entrada

En esta interfaz de ajustes, puede elegir el idioma deseado.

Método de entrada : Los usuarios pueden ajustar los métodos de entrada agregar o eliminar palabras en el diccionario por aquí.

Teclado de Android: Puede ajustar la función de apertura o cierre de capital automática.

Nota: Las aplicaciones de mercado utilizadas para la descarga de apps / juegos como SLIDE ME, APTOIDE, o GETJAR son de propiedad independiente, administradas y operadas por sus propios partidos respectivos. Si alguna de estas aplicaciones dejarán de funcionar, NO se considera como un defecto de fabricación. Si tiene alguna duda o pregunta no dude en contactar con nuestro departamento de servicio de cliente.

## Capítulo Cinco (Especificaciones)

| Dimensiones (mm)            | 188.4 x 108.2 x 9 mm.                            |
|-----------------------------|--------------------------------------------------|
| Peso                        | 260g. Aprox.                                     |
| LCD                         | 7" 600 x1024, IPS                                |
| OS                          | Android <sup>™</sup> 10 (Go edition)             |
| Procesador                  | MT8167B, Cortex-A35,<br>CPU de cuádruple núcleos |
| Memoria                     | 2GB RAM, 32GB Storage                            |
| WI-FI                       | 802.11 b/g/n + BT4.1                             |
| Conexiones                  | Micro-USB, Micro-SD<br>Toma de auriculares       |
| Bateria                     | 3.7V / 2100mA                                    |
| Temperatura<br>de operación | Entre 0°C y 40°C                                 |

Google, Android, Google Play y otras marcas son marcas comerciales de Google LLC.

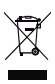

Si en cualquier momento en el futuro necesita deshacer este producto, lenga en cuenta de que los productos eléctricos no deben desecharse juntos con la basura doméstica. Por favor los recicide donde existen instalaciones. Consulte con su autoridad local o distribuidor sobre informaciones de recicidad. (Directiva de residuos de aparatos eléctricos y electrónicos). Debido al continuo mejoramiento, no se dará ningún aviso previo respecto a los cambios en la función y la específicación ariba merioanda.

## Capítulo Seis (Notas)

Este dispositivo cumple con los requerimientos indicados en la Parte 15 de las Normas FCC. La operación está sujeta a las dos condiciones siguientes: (1) Este dispositivo no debe causar interferencias perjudiciales, y (2) Este dispositivo debe aceptar cualquier interferencia recibida, incluyendo interferencias que puedan causar una operación no deseada.

Advertencia: Los cambios o modificaciones a esta unidad no aprobados expresamente por la parte responsable podrían anular la autoridad del usuario para operar el equipo.

NOTA: Este equipo ha sido probado y cumple con los limites para un dispositivo digital de Clase B, según la Parte 15 de las Normas FCC. Estos limites están diseñados para proporcionar una protección razonable contra las interferencias perjudiciales a una instalación residencial. Este dispositivo genera, utiliza y puede irradiar energía de radiofrecuencia y, si no se instala y utiliza de acuerdo con las instrucciones, puede causar interferencias perjudiciales a las comunicaciones de radio.

Sin embargo, no hay garantia de que no se produzcan interferencias en una instalación en particular. Si este dispositivo provoca interferencias perjudiciales a la radio o la televisión, lo cual puede comprobarse encendiéndolo y apagándolo, se recomienda al usuario que intente corregir la interferencia mediante una o más de las siguientes medidas:

...Reorientar o reubicar la antena receptora.

...Aumentar la separación entre el equipo y el receptor. ...Conectar el equipo a un tomacorriente en un circuito diferente de aquel al que está conectado el receptor.

...Consultar al distribuidor o un técnico de radio / TV con experiencia para obtener ayuda.

### CERTIFICADO DE GARANTIA

# **ViewSonic**<sup>®</sup>

TABLET VIEWSONIC Modelo: VIEWPAD M7-2/32 Nro. de serie: Fech Nro. de factura: Nom Sello y firma de la casa vendedora:

Fecha de venta: / / Nombre del comprador:

Importa y Garantiza: G Y P NEW TREE S.A. Av. Corrientes 4175 –C1195AAA Buenos Aires – Argentina

Plazo de validez: Esta garantía es valida por 12 (doce) meses desde la fecha de compra consignada en la factura.

Extensión: G Y P NEW TREE S A. garantiza el buen funcionamiento del producto amparado por esta garantía, si el mismo es utilizado y tratado conforme a las normas resultantes de las instrucciones de uso del manual adjunto, comprometiéndose a reparar o cambiar sin cargo alguno cualquier pieza o componente que fallare dentro del periodo de validez. Dañar, remover o tapar la eliqueta que contiene el nº de serie del producto invalida su garantía. Esta garantía NO AMPARA:

- Defectos de software generados por cualquier causa, en particular los ocasionados por virus informáticos o spyware o causados al realizar alguna modificación al setup de los equipos, desconociendo lo que se opera.
- Defectos no originados directamente en la fabricación del producto o en la calidad de los
  materiales empleados, tales como los resultantes directa o indirectamente de, por ejemplo:
  transporte, entrega, mudanzas, inundaciones, incendios o terremotos, humedad,
  contoricuitos, cambios de tensión en líneas telefónicas o eléctricas, abuso, uso incorrecto,
  trato anormal, roturas, golpes.
- Instalación o modificación de HARDWARE no realizado por G Y P NEW TREE S.A. o su red de servicios técnicos autorizados
- Declaración de pixels del LCD: El panel de LCD utilizado se produce con técnicas de fabricación de alta calidad. Sin embargo, algunos pixels pueden ocasionalmente aparecer brillantes u oscuros o coloreados. Esto no tiene efectos en la imagen de información real almacenada y no constituye un defecto que justifique su cambio.
- Baterías agotadas por no haber sido utilizadas según las indicaciones del manual del usuario a no ser que el daño haya ocurrido por un defecto en los materiales o de mano de obra. (continúa en la siguiente página)

 Productos de Terceros como Software, cuya garantía será entregada al cliente directamente por el fabricante o licenciante de dichos productos.

- Presencia de arena, mojaduras por sustancias líquidas, agua, quemaduras o cualquier elemento extraño en el interior del Producto.
- Excesos o caídas de tensión en la red o conexión del Producto a redes que no sean del voltaje correspondiente de acuerdo con el manual de instrucciones.

Rotura o rajadura de LED o pantalla LCD.

G Y P NEW TREE S.A. no se responsabiliza por daño emergente ni lucro cesante propio del cliente o de terceros, por la pérdida de información derivada de un eventual mal funcionamiento del artículo amparado por esta garantía, como así tampoco de los daños que este pudiera ocasionar en otros equipos conectados al mismo, sean estos daños eléctricos o de la información almacenada o procesada en aquellos equipos. No se hace responsable por ninguna de su información confidencial, patentada o personal; por los datos perdidos o corruptos; o por los medios extraíbles dañados o perdidos Es responsabilidad del usuario realizar frecuentemente copias de respaldo de sus archivos o programas en medios magnéticos, ópticos o dispositivos o sitios externos, para, en caso de falla irreparable, poder recuperar la última versión almacenada. G Y P NEW Tree SA no puede carantizar la integridad de la información en un equipo a reparar. El titular o propietario del equipo recibido para reparación manifiesta poseer las licencias y originales correspondientes al software por él instalado para poder reinstalarlo si fuera necesario. G Y P NEW TREE S.A. no tiene ninguna autorización para copiar materiales protegidos por derechos de autor o para copiar o usar datos ilegales. Por lo tanto, no puede ser responsable por la violación de derechos de autor de archivos instalados directamente por el propio usuario final, ni se responsabiliza por la legitimidad y origen de los mismos excepto los que preinstale y legitimice a través del respectivo COA (Certificate Of Authenticity). La garantía queda sin efecto si el producto es desarmado y/o reparado por persona distinta de los Servicios Técnicos Autorizados de G Y P NEW TREE S.A. Los gastos de traslado, flete y seguro hasta y desde el Servicio Técnico Autorizado corren por cuenta del responsable de la garantía. La garantía será cumplida dentro de los treinta días de recibido el producto por el Servicio Técnico Autorizado. En caso que por circunstancias ajenas a G Y P NEW TREE S.A y/o al fabricante del producto impidieran contar con partes importadas, no fabricadas por el fabricante del producto, necesarias para efectuar cambios, el plazo se prorrogará por el tiempo que impongan dichas circunstancias. G Y P NEW TREE S.A. se reserva el derecho de revisar el producto durante 96 horas antes de proceder a brindar esta garantía. Toda intervención del personal del Servicio Técnico de GYPNEW TREE S.A. realizada a solicitud del usuario dentro del plazo cubierto por la garantía que no fuera originada por falla o defecto alguno, o que sea causada por su intervención (instalación de software inapropiada, modificaciones de set up, etc.) tendrá que ser abonada por el usuario.Para obtener el cumplimiento de la garantía, el producto debe ser presentado en el domicilio de G Y P NEW TREE S.A. Departamento de Servicio Técnico, sito en la Av. Corrientes 4175. Ciudad de Buenos Aires Tel. 011-5171-4004. de Lunes a Viernes en el horario de 9 a 18 hrs, ó por mail a rma@newtree.com.ar y debe ser acompañado de la factura de compra Vencido el plazo de esta garantía, toda reparación es integramente a costa del cliente y será brindada a su requerimiento por el Servicio Técnico de G Y P NEW TREE S.A., de acuerdo a la disponibilidad de materiales y repuestos . Ninguna persona se encuentra autorizada para comprometer a GYP NEW TREE S.A., mas allá de los términos impresos de éste Certificado de Garantía , ni para alterarlo. Cualquier alteración de este certificado hará caducar la garantía. Toda cuestión judicial a que pueda dar lugar la presente será resuelta por los Tribunales Ordinarios de la Capital Federal, con exclusión de todo otro fuero o jurisdicción.